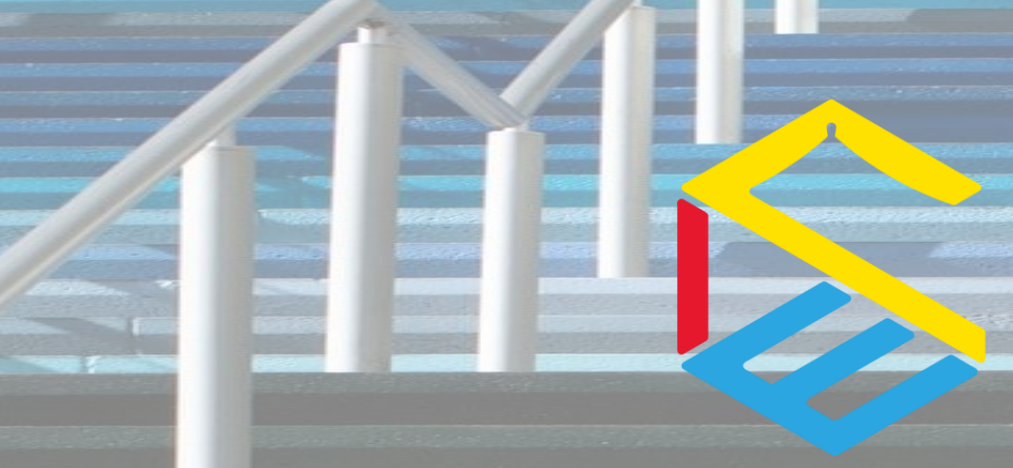

### 中國文化大學推廣教育部

SCHOOL OF CONTINUING EDUCATION CHINESE CULTURE UNIVERSITY

## 學生啟用步驟

#### 1.登入TEAMS雲端課程 2.雲端課程專區簡介與使用手冊 3.學生變更密碼

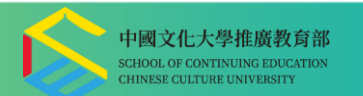

## 1.登入TEAMS雲端課程

- ① 微軟TEAMS網站 <u>https://teams.microsoft.com</u>
- ② 登入請輸入:學號@ulive.pccu.edu.tw

中国文化大學 CHINESE CULTURE UNIVERSITY

③ 舉例說明如果您的學號為 A1234567,請您輸入 A1234567@ulive.pccu.edu.tw 登入

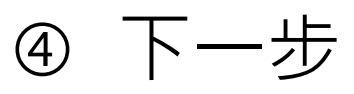

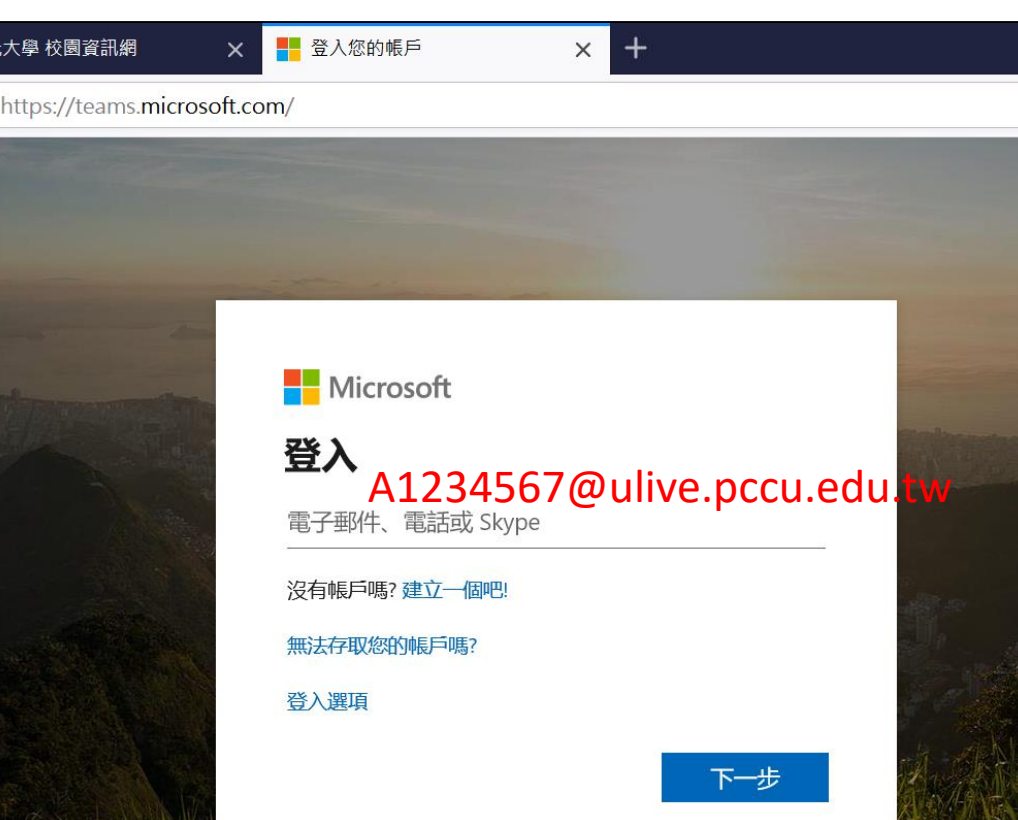

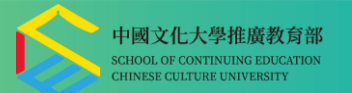

## 1.登入TEAMS雲端課程

⑤ 輸入密碼

中国文化大學 CHINESE CULTURE UNIVERSITY

- ⑥ 學生的預設密碼為 身分證字號10碼(首字英文大寫) 例如 B123456789
- ⑦ 學分班隨班附讀的學員,密碼為 身分證字號+(共11碼) 例如 F123456789+
- ⑧ 登入
- ⑨ 順利以學生或學員身分 進入TEAMS課程

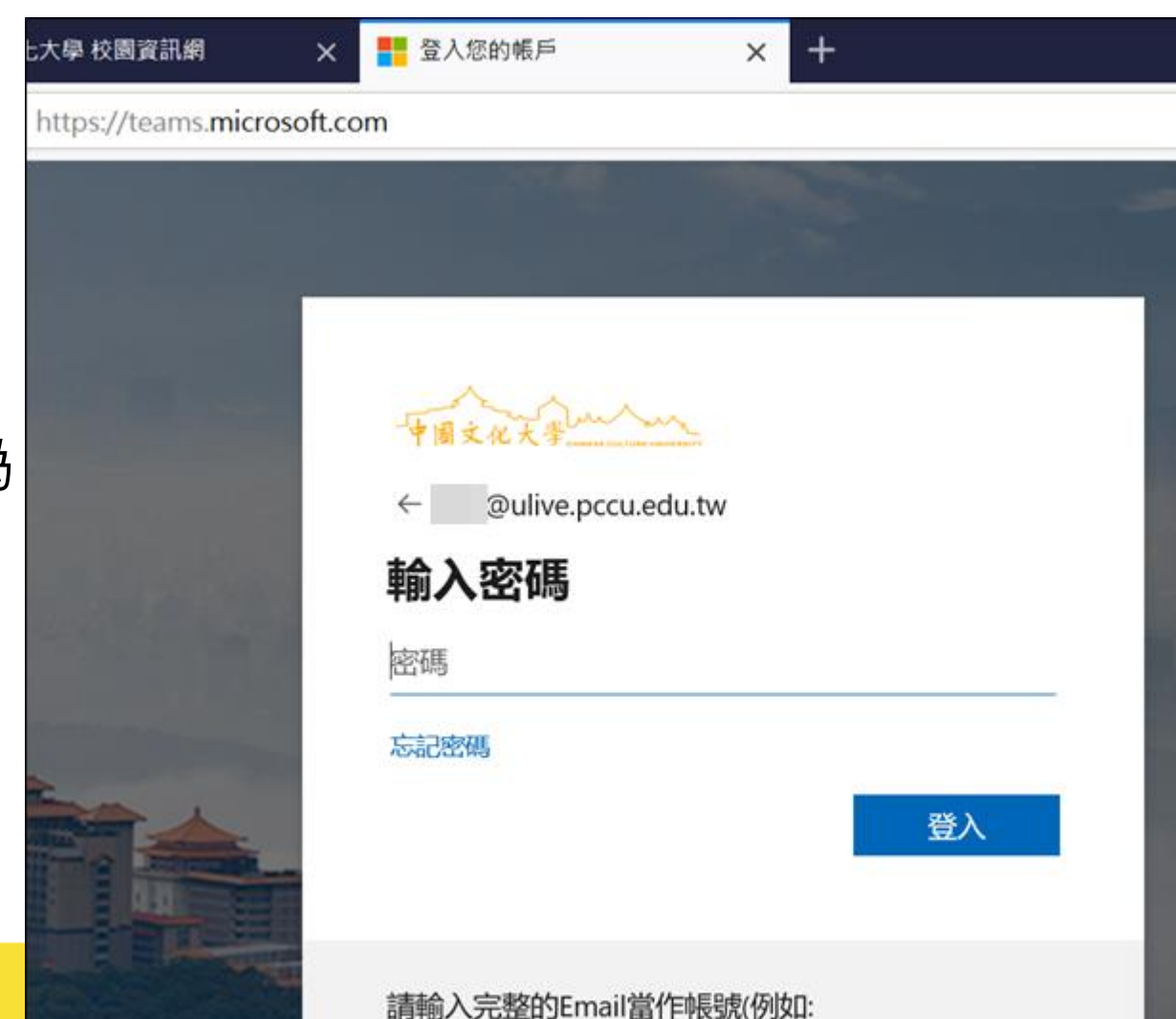

assouling pscu adu tu) 应理为抗教盲同应理

#### 中国文化大學 CHINESE CULTURE UNIVERSITY

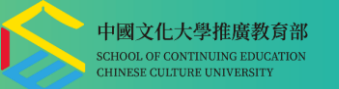

## 2.雲端課程專區簡介與使用手冊

• <u>下載TEAMS</u>

• <u>(學生用)Teams遠距教學學生操作手冊</u>

- <u>進修學制學生忘記校本部專區及Teams密碼怎麼辦?</u>
- 進修學制教師不曾登入過校本部系統的啟用步驟
- 進修學制教師曾使用過校本部系統的啟用步驟
- 進修學制學生的啟用步驟
- (教師用)Teams教師線上教學簡介
- (教師用)使用Stream放置課程錄影或影音教材
- (教師用)教師專業課程錄製教學內容操作路徑說明(中 文系賴昇宏老師提供)
- <u>文化大學雲端授課簡介影片(需先登入ulive帳號才可</u> <u>觀看)</u>

- <u>超簡易Teams使用入門</u>
- <u>簡易MS Teams操作手册</u>
- <u>更多...Teams教學影片</u>
- <u>登入Teams</u>

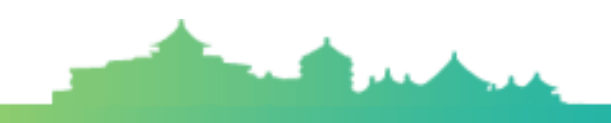

## 中國文化大學 CHINESE CULTURE UNIVERSITY

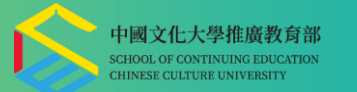

### 3.學生變更密碼

#### ① 文化大學網站 <u>https://www.pccu.edu.tw</u>

② 點選「學生」

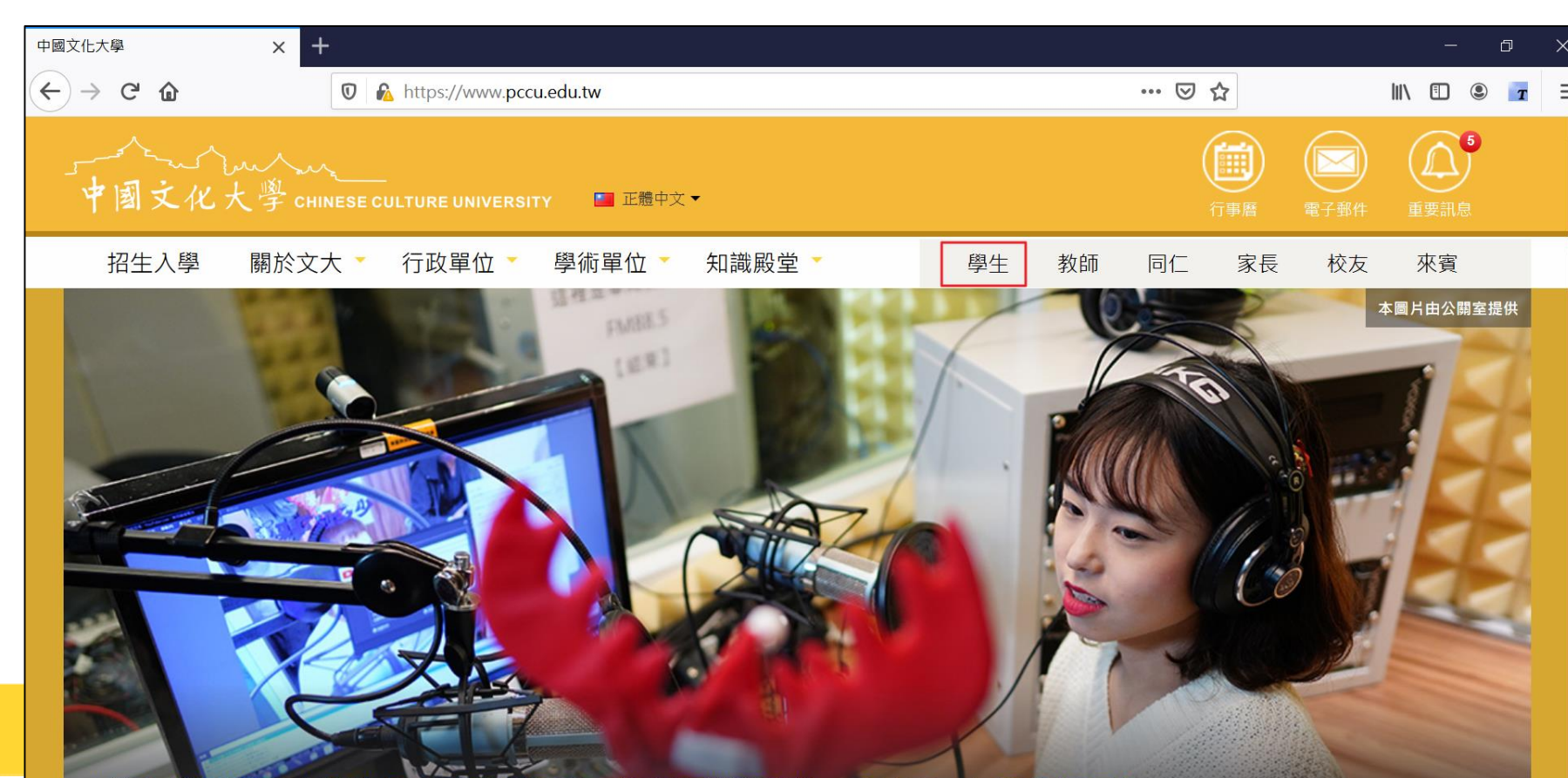

中國文化大學 CHINESE CULTURE UNIVERSITY

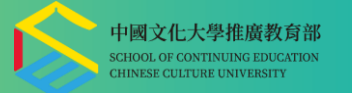

### 3.學生變更密碼

③ 學生專區帳號 請輸入學號

⑤ 登入

- ④ 密碼請輸入
   預設身分證字號10碼
   (首字英文大寫)
- 校園資訊服務網 + X × https://ap1.pccu.edu.tw/index.asp?user=student 行事曆 服務信箱 F CHRIEFE CLATUPE LARVERST 學生 教師 同仁 校友 專區 Student 登入專區 Login 器 一週行事 Week Event 學生行事曆 🏢 2020/03/13~2020/03/13 選課更正【3/13、3/16、3/17】 帳號 2020/03/16~2020/03/17 選課更正【3/13、3/16、3/17】 密碼 ▶ 登入 2 忘記密碼 最新公告 News omore⊧ 2020/03/13 【轉知訊息】高雄市政府社會局109年度辦理「職場迎薪雄青春」低收 收入戶大專青年就業協助方案試辦計畫 2020/03/12 各系所星期六上課課程教師及同學於防疫期間相關配合事項。

校園生活

2020/03/12 公告内政部役政署之戶役政管家APP訊息主動通知服務功能上線嘍

## 中国文化大學 CHINESE CULTURE UNIVERSITY

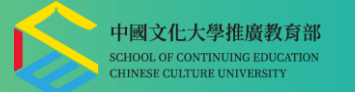

### 3.學生變更密碼

# ⑥ 小視窗提醒變更密碼⑦ 確定

| 網            | × +                                                               |     |   |
|--------------|-------------------------------------------------------------------|-----|---|
| https://ap1. | pccu.edu.tw/newAp/Login/securityForm/lsChkLogin.asp?user=student& | ••• | 9 |
|              |                                                                   |     |   |
|              |                                                                   |     |   |
|              |                                                                   |     |   |
|              |                                                                   |     |   |
|              |                                                                   |     |   |
|              |                                                                   |     |   |
|              | 您目前的密碼為 身分證字號 ,為了您個人資料的安全,請重新設定一組新密碼!                             |     |   |
|              |                                                                   |     |   |
|              | 確定                                                                |     |   |
|              |                                                                   |     |   |
|              |                                                                   |     |   |

#### 中國文化大學 CHINESE CULTURE UNIVERSITY

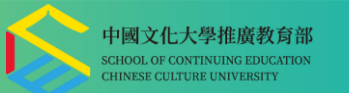

### 3.學生變更密碼

#### ⑧ 個人檔案 > 個人資料設定 > 個人密碼變更

⑨ 輸入原來密碼⑩ 輸入新密碼

① 確定送出

| 中國文化大學  | ×                                                                                        | ap1.pccu.edu.                                             | tw/newAp/login/lsC 🗙                               | +                                                   |                                                            |              |  |
|---------|------------------------------------------------------------------------------------------|-----------------------------------------------------------|----------------------------------------------------|-----------------------------------------------------|------------------------------------------------------------|--------------|--|
| ← → ♂ ⓓ | 1                                                                                        | 🛛 🔒 https://ap1.pccu.edu.tw/newAp/login/lsChgPassword.asp |                                                    |                                                     |                                                            |              |  |
| 》 個人密碼  | 變更                                                                                       |                                                           |                                                    |                                                     |                                                            |              |  |
| •••••   |                                                                                          |                                                           |                                                    |                                                     |                                                            |              |  |
|         |                                                                                          |                                                           |                                                    | 請輸入原來密碼:                                            |                                                            |              |  |
|         |                                                                                          |                                                           |                                                    | 請輸入新密碼:                                             |                                                            |              |  |
|         |                                                                                          |                                                           |                                                    | 請再次輸入新密碼:                                           |                                                            |              |  |
|         |                                                                                          |                                                           |                                                    | 確定送出                                                | 清除重填                                                       |              |  |
|         |                                                                                          |                                                           |                                                    | \                                                   | <del>这击</del> "百                                           |              |  |
|         | 江意事項                                                                                     |                                                           |                                                    |                                                     |                                                            |              |  |
|         | <ol> <li>1. 密碼長度取少</li> <li>2. 密碼不可設定)</li> <li>3. 提醒您,密碼</li> <li>4. 變更密碼會一(</li> </ol> | ◦碼,最多以」<br>為「身分證字號<br>刃勿設定為「≦<br>併更新「電子動                  | 10 碼為派。<br>虎」或「學號」或「人<br>生日」或「家中電話」<br>郵件」 及「網頁空間」 | 、員代號」或「專區帳號」且不可<br>或「手機號碼」等可在通訊錄中<br>及「校内公用電腦」及「無線約 | 包含「電子郵件帳號」等個人<br>查詢到的個人資料。<br><mark>網路」及「NOD32防毒主機」</mark> | 資料。<br>登入密碼。 |  |
|         |                                                                                          | 系統                                                        | 乾計:文化大學資訊                                          | 處                                                   |                                                            |              |  |